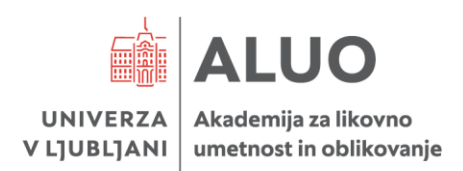

3. 7. 2025

### Zadeva: Vabilo k vpisu v I. letnik v študijskem letu 2025/2026

Obveščamo vas, da bo vpis v I. letnik ALUO potekal

#### od 4. 8. 2025 do 13. 8. 2025

# Vpis poteka elektronsko. Na domačem računalniku izvedete vpis po navodilih, ki vam jih pošiljamo v prilogi. Za vstop v sistem VIS potrebujete digitalno identiteto UL-ID. Obvestilo o prevzemu digitalne identitete je v prilogi.

Vpišete se preko računalnika s potrditvijo vpisnega lista. Vpisni list vam **ni potrebno** natisniti in poslati po pošti. Po vašem zaključku vpisnega lista v VISu bo vpis v roku 24 ur avtomatsko potrjen. Ko bo vaš vpis potrjen, si lahko sami kadarkoli natisnete neomejeno število potrdil o vpisu v VIS-u, in sicer v razdelku MOJI PODATKI/Potrdilo o vpisu.

**V primeru, da ste vpisani na drugi članici Univerze v Ljubljani**, do 30. 9. 2025 na naslov Referat za dodiplomski študij, UL ALUO Erjavčeva 23, 1000 Ljubljana **pošljite potrdilo o izpisu**.

## Zadnji dan za vpis je *13. 8. 2025.* Po navedenem datumu bomo morebitna prosta mesta ponudili v drugem prijavnem roku.

Po potrditvi vpisnega lista vam račun za knjižnične storitve in za stroške pravic uporabe informacijsko-komunikacijske opreme pošljemo na vaš elektronski naslov. Cenik za študijsko leto 2025/2026 je objavljen na spletni strani <u>www.aluo.uni-lj.si</u>. Ko bo vaš vpis potrjen, si lahko sami kadarkoli natisnete neomejeno število potrdil o vpisu v VIS-u, in sicer v razdelku MOJI PODATKI/Potrdilo o vpisu.

Začetek predavanj in ateljejskega pouka v šolskem letu 2025/2026 bo v <u>sredo, 1. oktobra 2025</u> po urniku, ki bo objavljen na spletni strani akademije.

Priloga:

- navodilo za prevzem digitalne identitete
- navodilo za izvedbo vpisa

Referat za dodiplomski študij: Barbara Kalan

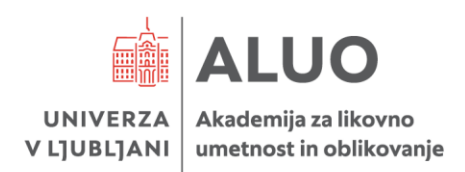

### NAVODILA ZA IZPOLNJEVANJE e-VPISNEGA LISTA

Izpolnjevanje e-vpisnega lista poteka preko Študentskega informacijskega sistema (VIS).

V Študentski informacijski sistem (VIS) vstopite preko spletne strani ALUO (<u>https://visaluo.uni-lj.si/</u>).

Na strani, ki se vam odpre, pod Prijava v VIS vnesite vaše uporabniško ime in geslo ter potrdite vnos.

- Po vstopu na vašo osebno stran v sistemu VIS v meniju na levi strani izberite Vpisni list / Vpis.
- <u>Izpolnite</u> vsa polja v vpisnem listu. Prosimo vas, da vpišete vašo elektronsko pošto in telefonsko številko mobilnega telefona zaradi lažjega in hitrejšega obveščanja o morebitnih spremembah predavanj, izpitnih rokov. Obvezen podatek je davčna številka.
- Za vse študente, ki se v študijskem letu 2025/2026 prvič vpisujejo v študijski program UL obvezna oddaja osebne fotografije za izdajo študentske izkaznice. Navodila za pripravo in nalaganje ustrezne fotografije so objavljena na povezavi Ministrstva za notranje zadeve <u>FOTOGRAFIJE ZA</u> <u>BIOMETRIČNE POTNE LISTINE, OSEBNE IZKAZNICE IN VOZNIŠKA DOVOLJENJA</u>
- Po vnosu vseh zahtevanih podatkov v vpisni list potrdite vnos z gumbom Potrdi.
- Vneseni podatki se vam izpišejo na zaslonu za ponovni pregled. V kolikor so vneseni podatki točni, **še enkrat** izberite **gumb Potrdi**. S tem je vaš vpisni list zaključen.

**PRENOS PODATKOV:** Zaradi količine podatkov, ki so na voljo pri izpolnjevanju vpisnega lista, lahko prenos strani <u>traja nekoliko dlje</u>.

**VNOS PODATKOV:** Študent, ki se vpisuje prvič, izpolni vse podatke, ki jih zahteva informacijski sistem. Podatke lahko spremenite le tam, kjer informacijski sistem to omogoča.

NAPAKE PRI VNOSU: Predlog vpisnega lista lahko na spletni strani izpolnite le enkrat ter potrdite vnos podatkov, zato pred končno potrditvijo natančno preglejte, ali ste podatke vnesli pravilno. V kolikor opazite, da je na izpisanem vpisnem listu napaka (bodisi zaradi vašega vnosa ali napake pri pripravi vpisnega lista), napako sporočite v pristojni referat. Popravke bo vnesel študentski referat naknadno. ZAKLJUČEK VNOSA: Pri vnosu vseh zahtevanih podatkov v vpisni list potrdite vnos z gumbom Potrdi. Vneseni podatki se vam izpišejo na zaslonu za ponovni pregled. V kolikor so vneseni podatki točni, še enkrat izberite gumb Potrdi, v nasprotnem primeru se vrnite na predhodno stran in popravite napačne podatke. Po uspešnem vnosu vas informacijski sistem o tem obvesti s sporočilom!

**AŽURIRANJE PODATKOV O ŠTUDENTU:** Študent je dolžan morebitne spremembe podatkov med študijskim letom (osebni podatki, naslov bivališča ipd.) **pisno** sporočiti študentskemu referatu. Pri vseh spremembah (razen spremembe telefona in e-naslova) je obvestilu potrebno priložiti pisno dokazilo.